## 1. TERMS 資材注文システムについて

## 1-3. 注文 BOX

注文 BOX に注文した資材が表示されます。

- ① 数量を変更する場合は、数量の をタップし、希望数量を入力後、 変更 をタップします。
- 2 取り消す場合は 削除 をタップします。
- ③ 他に注文する資材がある場合は 注文を続ける をタップすると資材一覧が表示されます。 ⇒P.55『1-2. 資材一覧』へ
- ④ 注文が終わったら 注文完了 をタップします。

| TERMS<br>資材によっては在庫がない場合がござい                                        | 資材注文システム<br><sup>います。その場合は折り返しこ</sup>                                           | 、通絡させていただきます。                                                                                                    |
|--------------------------------------------------------------------|---------------------------------------------------------------------------------|----------------------------------------------------------------------------------------------------|
| 注文ВОХ                                                              |                                                                                 | お知らせ                                                                                                    |
| <b>資材名</b><br>カブセルシート 100mg製剤・7日用(10枚/箱<br>701<br>3<br>注文を続ける<br>注 | 1     (2)       数量     備考     削除       3     変更     創       文完了     (1)     (1) | <ul> <li>◆通信環境の良い所で操作してくたさい。</li> <li>カテゴリー</li> <li>・ 全資材</li> <li>・ カブセルシート</li> <li>・ 様式</li> <li>・ 冊子・パック</li> <li>・ その他</li> <li>資材検索</li> </ul> |
|                                                                    | - ShoppingCart -                                                                |                                                                                                    |